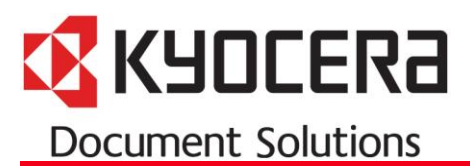

## Scan to E-Mail through Office 365

## **Determine the SMTP information for your Office 365 account**

- 1. Login to Office 365 with Admin credentials
- 2. Select Home
- 3. Select Options under Outlook

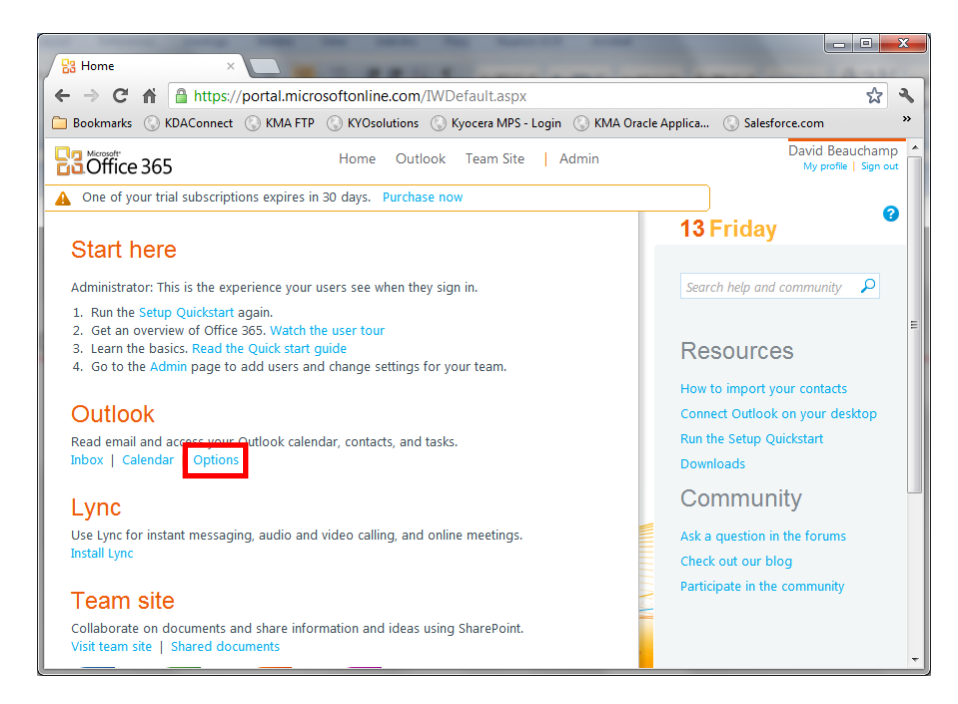

4. Select Settings for POP, IMAP, and SMTP access...

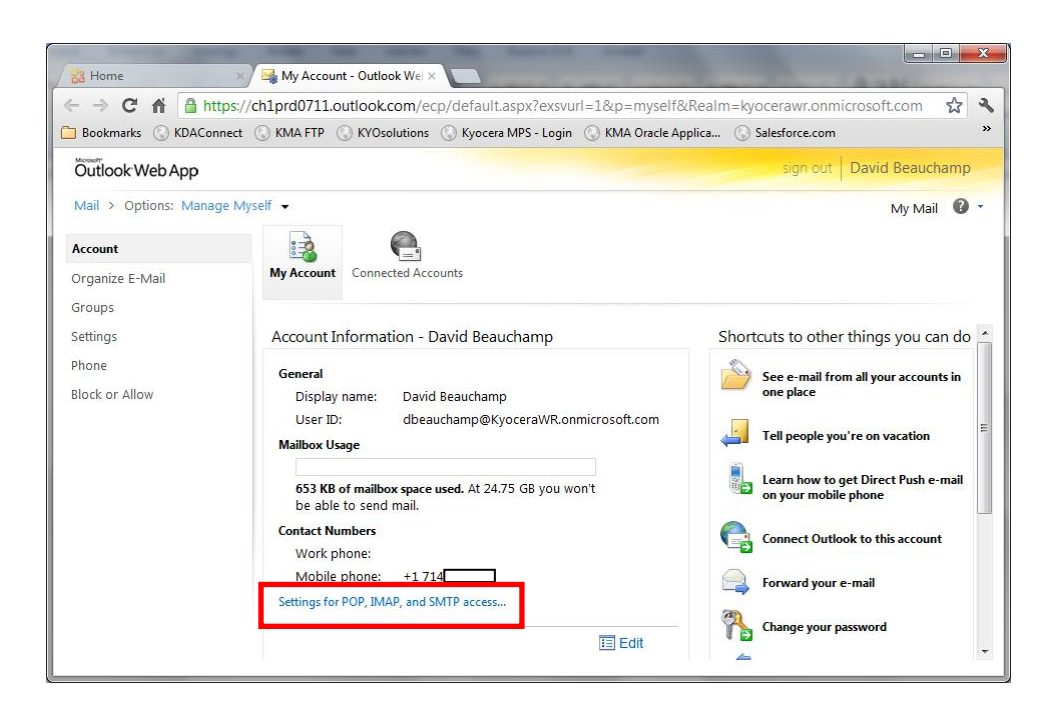

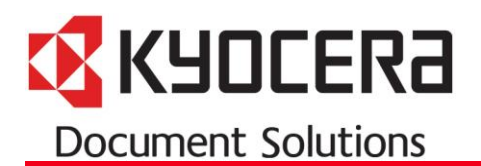

5. Record the SMTP Settings for your account

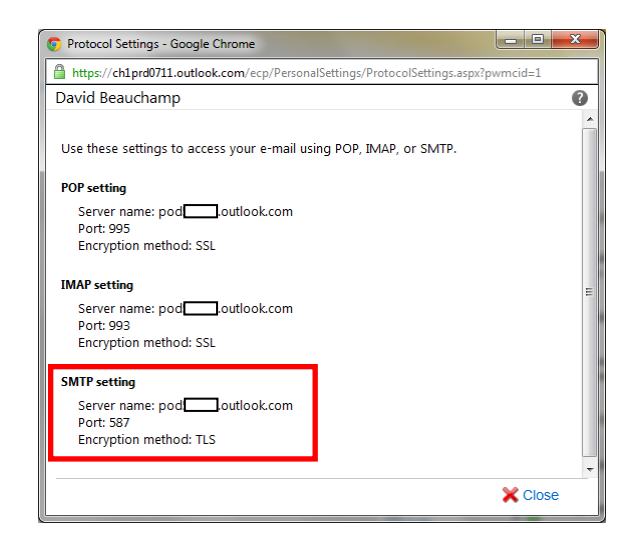

## Setup the MFP with your Office 365 account

- 1. Open the Command Center RX
- 2. Login as Admin
- 3. Advanced Tab > SMTP General
  - a. SMTP Port Number: 587
  - b. SMTP Server Name: pod#####.outlook.com

Note: Enter your Server Name from above

- c. Authentication: On
- d. Authenticate As: Other
- e. User Name and Password: Office 365 User Name and Password
- f. SMTP Security: STARTTLS

| SMTP                                                                   |                                                                                                    |  |  |
|------------------------------------------------------------------------|----------------------------------------------------------------------------------------------------|--|--|
| Seneral   E-mail Recipient 1   E-mail Recipient 2   E-mail Recipient 3 |                                                                                                    |  |  |
| SMTP Protocol Settings                                                 |                                                                                                    |  |  |
| SMTP Protocol:                                                         | ● On ◎ Off                                                                                         |  |  |
| SMTP Port Number:                                                      | 587                                                                                                |  |  |
| SMTP Server Name:                                                      | pod##### outlook.com                                                                               |  |  |
| SMTP Server Timeout:                                                   | 10 seconds                                                                                         |  |  |
| Authentication Protocol:<br>Authenticate as:                           | On POP before SMTP Off POP3 Account 1 POP3 Account 2 POP3 Account 3 Other                          |  |  |
| Login User Name:                                                       | kyocera_mfp@KyoceraWR.onmicrosoft.com                                                              |  |  |
| Login Password:                                                        |                                                                                                    |  |  |
| SMTP Security:                                                         | SSL/TLS ● STARTTLS ○ Off                                                                           |  |  |
| POP before SMTP Timeout:                                               | Note:     Select On for the SSL setting to use SMTP Security.     Olick here:     seconds     Test |  |  |

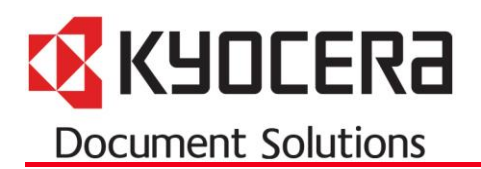

- 4. E-Mail Settings
  - a. Sender Address: Should be the same as the Login User Name in SMTP General

| E-mail Settings    |                                       |    |  |
|--------------------|---------------------------------------|----|--|
| E-mail Size Limit: | 0                                     | кв |  |
|                    |                                       |    |  |
| Sender Address:    | kyocera_mfp@KyoceraWR.onmicrosoft.com |    |  |
| Signature:         |                                       |    |  |
|                    | %printer<br>[%etheraddr]              |    |  |
|                    | ·                                     |    |  |
|                    |                                       |    |  |

- 5. Click Submit
- 6. Test